# Visualizzare le statistiche QoS (Wide Area Network) sul router serie RV34x

## Obiettivo

Le statistiche QoS (Quality of Service) della WAN (Wide Area Network) sono uno strumento utile per risolvere i problemi sulla rete in base alla direzione del traffico su un'interfaccia.

QoS (Quality of Service) consente di assegnare priorità al traffico per diverse applicazioni, utenti o flussi di dati. e può essere utilizzato anche per garantire prestazioni a un livello specificato, influendo in tal modo sul QoS del client. QoS è generalmente influenzato dai seguenti fattori: jitter, latenza e perdita di pacchetti.

In questo articolo viene spiegato come visualizzare le statistiche QoS WAN in entrata e in uscita sui router serie Rv34x.

#### Dispositivi interessati

• Serie RV34x

#### Versione del software

• 1.0.01.16

## Esegui diagnosi

Passaggio 1. Accedere all'utility basata sul Web del router e scegliere **Stato e statistiche > Statistiche QoS WAN**.

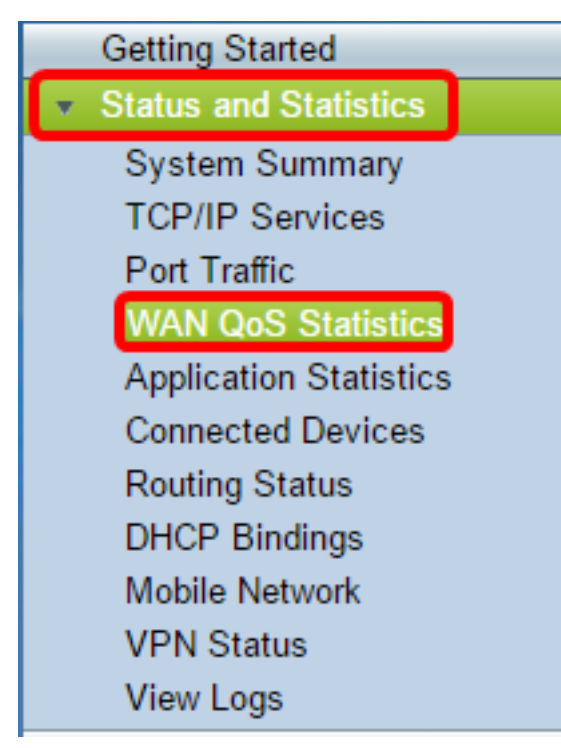

Passaggio 2. Dal menu a discesa Interface, scegliere un'interfaccia per visualizzare il QoS WAN. Le opzioni sono:

- WAN1 Interfaccia porta WAN 1
- WAN2 Interfaccia porta WAN 2
- Interfaccia USB1 porta USB 1
- Interfaccia USB2 porta USB 2

Nota: Nell'esempio, viene scelta WAN1.

| VAN QoS Statistics |                             |                      |                 |
|--------------------|-----------------------------|----------------------|-----------------|
| Interface:         | WAN1 V                      |                      |                 |
| Policy Name:       | WAN1<br>WAN2 fault          |                      |                 |
| Description:       | USB1<br>USB2                |                      |                 |
| Clear Counters     | Counters last reset         | 7 days, 0 hours, and | 17 minutes ago  |
|                    |                             |                      |                 |
| Outbound QoS Sta   | tistics                     |                      |                 |
| Queue              | Traffic Class               | Packets Sent         | Packets Dropped |
| 1                  | <unspecified></unspecified> | 0                    | 0               |
| 2                  | <unspecified></unspecified> | 0                    | 0               |
| 3                  | <unspecified></unspecified> | 0                    | 0               |
| 4                  | Default                     | 4792975              | 0               |

Passaggio 3. L'area Nome criterio specifica il criterio QoS applicato all'interfaccia scelta e la descrizione del nome del criterio.

Nota: In questo esempio Priority\_Default è il nome del criterio e la descrizione è vuota.

| NAN QoS Statistics                                                     |                             |              |                 |  |
|------------------------------------------------------------------------|-----------------------------|--------------|-----------------|--|
| Interface:                                                             | WAN1 V                      |              |                 |  |
| Policy Name:<br>Description:                                           | Priority_Default            |              |                 |  |
| Clear Counters Counters last reset 7 days, 0 hours, and 17 minutes ago |                             |              |                 |  |
| Queue                                                                  | Traffic Class               | Packets Sent | Packets Dropped |  |
| 1                                                                      | <unspecified></unspecified> | 0            | 0               |  |
| 2                                                                      | <unspecified></unspecified> | 0            | 0               |  |
| 3                                                                      | <unspecified></unspecified> | 0            | 0               |  |
| 4                                                                      | Default                     | 4792975      | 0               |  |

Passaggio 4. (Facoltativo) Fare clic sul pulsante **Cancella contatori** per cancellare e ripristinare le statistiche QoS in uscita e in entrata.

| Interface:                           | WAN1 🔻                                                                                                    |                             |                                |
|--------------------------------------|----------------------------------------------------------------------------------------------------|-----------------------------|--------------------------------|
| Policy Name:                         | Priority_Default                                                                                                    |                             |                                |
| Description:                         |                                                                                                    |                             |                                |
| Clear Counte                         | rs Counters last rese                                                                                                    | et 7 davs. 0 hours. ar      | nd 17 minutes ago              |
| oroan ooanto                         |                                                                                                    |                             |                                |
|                                      |                                                                                                    |                             |                                |
|                                      |                                                                                                    |                             |                                |
| Outbound QoS                         | Statistics                                                                                                    |                             |                                |
| Outbound QoS<br>Queue                | Statistics<br>Traffic Class                                                                                                | Packets Sent                | Packets Dropped                |
| Outbound QoS<br>Queue<br>1           | Statistics<br>Traffic Class<br><unspecified></unspecified>                                                                 | Packets Sent<br>0           | Packets Dropped                |
| Outbound QoS<br>Queue<br>1<br>2      | Statistics<br>Traffic Class<br><unspecified><br/><unspecified></unspecified></unspecified>                                 | Packets Sent<br>0<br>0      | Packets Dropped<br>0<br>0      |
| Outbound QoS<br>Queue<br>1<br>2<br>3 | Statistics<br>Traffic Class<br><unspecified><br/><unspecified><br/><unspecified></unspecified></unspecified></unspecified> | Packets Sent<br>0<br>0<br>0 | Packets Dropped<br>0<br>0<br>0 |

Nella tabella Statistiche QoS in uscita sono descritte le colonne riportate di seguito.

| WAN QoS Statistics             |                             |                      |                 |
|--------------------------------|-----------------------------|----------------------|-----------------|
| Interface:                     | WAN1 V                      |                      |                 |
| Policy Name:                   | Priority_Default            |                      |                 |
| Description:<br>Clear Counters | Counters last reset         | 7 days, 0 hours, and | 17 minutes ago  |
| Outbound QoS Sta               | tistics                     |                      |                 |
| Queue                          | Traffic Class               | Packets Sent         | Packets Dropped |
| 1                              | <unspecified></unspecified> | 0                    | 0               |
| 2                              | <unspecified></unspecified> | 0                    | 0               |
| 3                              | <unspecified></unspecified> | 0                    | 0               |
| 4                              | Default                     | 4792975              | 0               |

- Coda il numero di code in uscita.
- Classe traffico: il nome della classe di traffico assegnata alla coda.
- Pacchetti inviati: il numero di pacchetti in uscita della classe di traffico inviata.
- Pacchetti ignorati: numero di pacchetti in uscita ignorati.

**Nota:** Nell'esempio, la quarta coda in uscita con la classe di traffico predefinita ha inviato 4792975 pacchetti e ne ha scartati 0.

Nella tabella Statistiche QoS in entrata sono descritte le colonne riportate di seguito.

| Inbound QoS Statistics |                             |              |                 |
|------------------------|-----------------------------|--------------|-----------------|
| Queue                  | Traffic Class               | Packets Sent | Packets Dropped |
| 1                      | <unspecified></unspecified> | 0            | 0               |
| 2                      | <unspecified></unspecified> | 0            | 0               |
| 3                      | <unspecified></unspecified> | 0            | 0               |
| 4                      | <unspecified></unspecified> | 0            | 0               |
| 5                      | <unspecified></unspecified> | 0            | 0               |
| 6                      | <unspecified></unspecified> | 0            | 0               |
| 7                      | <unspecified></unspecified> | 0            | 0               |
| 8                      | Default                     | 0            | 0               |

• Coda — il numero di code in ingresso.

- Classe traffico: il nome della classe di traffico assegnata alla coda.
- Pacchetti inviati: il numero di pacchetti in entrata della classe di traffico inviata.
- Pacchetti ignorati: numero di pacchetti in ingresso ignorati.

**Nota:** Nell'esempio, l'ottava coda con la classe di traffico Default ha inviato 0 pacchetti e ne ha scartati 0.

A questo punto, è possibile visualizzare le statistiche QoS WAN sul router serie RV34x.